## eCommittee

## Supreme Court of India

Instructions for updating HP driver version in Ubuntu-Linux customized by eCommittee

- 1. Download the HP driver upgrade utility from the eCommittee link <u>http://supremecourtofindia.nic.in/ecommittee/hplip-3.11.5-ubuntu.tar.gz</u>
- 2. Go to the folder where the "hplip-3.11.5-ubuntu.tar.gz" file is downloaded.
- 3. Right click the file and select "Extract here".
- 4. After extraction double click the extracted folder named "hplip-3.11.5-ubuntu", and then double click the executable install file i.e. "install-hplip-3.11.5".
- 5. When a dialog box appears, select "Run in Terminal".
- 6. Enter your login password, when the terminal window prompts for it and press enter key.
- 7. An information dialog box appears, displaying the information related to the HPLIP Updation Script. After reading this information, click OK.
- 8. In the next display box, a progress bar appears reflecting the execution of the the HPLIP version updation utility.
- 9. After the HPLIP updation is over, click OK to close.

Click the following link to download HP driver upgrade utility from the eCommittee link

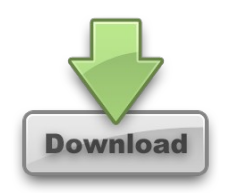